## Create a User Groups

- 1. You require VIZOR administration privileges to manage VIZOR users. To login navigate to <a href="https://YOURSERVER/connectadmin/">https://YOURSERVER/connectadmin/</a>
- 2. Ensure that the Security tab is selected and select Groups

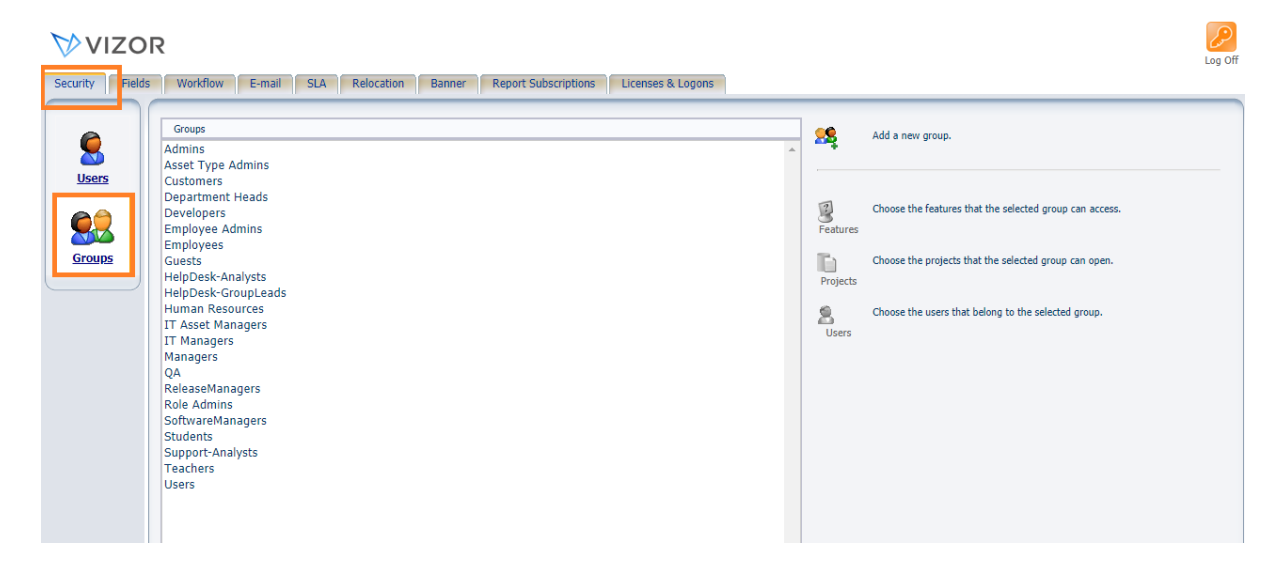

3. Click Add a new group, and press OK.

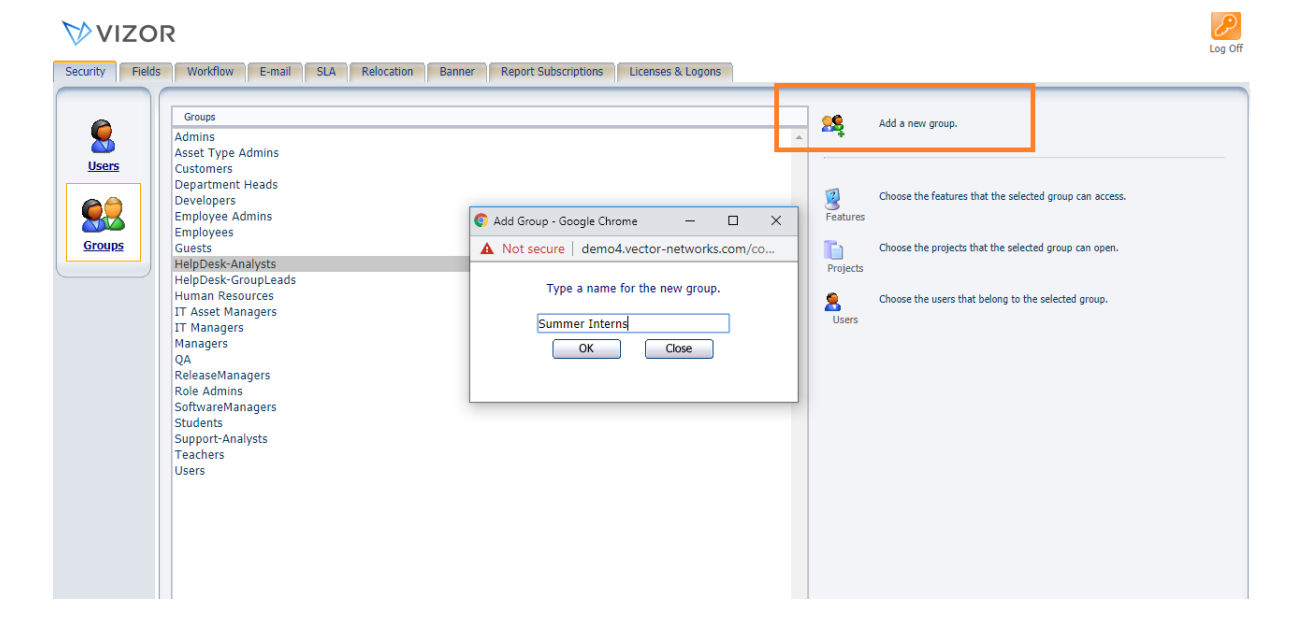

## 4. Your group will appear

| VIZOR                    |                                                                                                    |            |     |            |        |                      |                   |  |
|--------------------------|----------------------------------------------------------------------------------------------------|------------|-----|------------|--------|----------------------|-------------------|--|
| Security Fields          | Workflow                                                                                                    | E-mail     | SLA | Relocation | Banner | Report Subscriptions | Licenses & Logons |  |
|                          | Groups                                                                                                    |            |     |            |        |                      |                   |  |
| Users<br>Users<br>Groups | Admins   Asset Type Admins   Customers   Department Heads   Developers   Employee Admins   Employee Admins   Guests   HelpDesk-Analysts   HelpDesk-GroupLeads   Human Resources   IT Asset Managers   QA   ReleaseManagers   Role Admins   SoftwareManagers   Chieste |            |     |            |        |                      |                   |  |
|                          | Summer Inter<br>Support-Analy<br>Teachers<br>Test<br>Users                                                                                                    | ns<br>/sts |     |            |        |                      |                   |  |

For more information see, Chapter 4 - *People And Organizations* and Chapter 23 – *Managing Contacts, Users And Groups* of the VIZOR Guide <u>https://www.vizor.cloud/content/collateral/vizor-manual-guide/</u>